# Sostituzione PCRF di OSD-Compute UCS 240M4

# Sommario

Introduzione **Premesse** Controllo dello stato Backup Identificare le VM ospitate nel nodo di calcolo OSD Spegnimento regolare Esegui migrazione ESC in modalità standby **Osd-Compute Node Deletion** Elimina da overcloud Elimina nodo Osd-Compute dall'elenco dei servizi Elimina agenti neutroni Elimina dal database Nova e Ironic Installare il nuovo nodo di calcolo Aggiungere il nuovo nodo OSD-Compute a Overcloud **Ripristino delle VM** Aggiunta all'elenco aggregato Nova **Ripristino di VM ESC** 

# Introduzione

In questo documento viene descritto come sostituire un server di elaborazione video difettoso in una configurazione Ultra-M che ospita funzioni di rete virtuale (VNF) di Cisco Policy Suite (CPS).

## Premesse

Questo documento è destinato al personale Cisco che ha familiarità con la piattaforma Cisco Ultra-M e descrive i passaggi richiesti per essere eseguiti a livello di OpenStack e CPS VNF al momento della sostituzione del server di elaborazione OSD.

**Nota:** Per definire le procedure descritte in questo documento, viene presa in considerazione la release di Ultra M 5.1.x.

## Controllo dello stato

Prima di sostituire un nodo Osd-Compute, è importante verificare lo stato corrente dell'ambiente della piattaforma Red Hat OpenStack. Si consiglia di controllare lo stato corrente per evitare complicazioni quando il processo di calcolo sostitutivo è attivo.

```
Da OSPD
```

[root@director ~]\$ su - stack
[stack@director ~]\$ cd ansible
[stack@director ansible]\$ ansible-playbook -i inventory-new openstack\_verify.yml -e
platform=pcrf
Passaggio 1. Verificare lo stato del sistema da un rapporto di ultrasuoni che viene generato ogni
quindici minuti.

```
[stack@director ~]# cd /var/log/cisco/ultram-health
Controllare il file ultram_health_os.report.
```

Gli unici servizi da visualizzare come stato XXX sono neutron-sriov-nic-agent.service.

Passaggio 2. Verificare se **rabbitmq** viene eseguito per tutti i controller, che a loro volta vengono eseguiti da OSPD.

```
[stack@director ~]# for i in $(nova list| grep controller | awk '{print $12}'| sed
's/ctlplane=//g') ; do (ssh -o StrictHostKeyChecking=no heat-admin@$i "hostname;sudo rabbitmqctl
eval 'rabbit_diagnostics:maybe_stuck().'" ) & done
Passaggio 3. Verificare che la pietra sia abilitata.
```

```
[stack@director ~]# sudo pcs property show stonith-enabled
Verifica dello stato del PCS per tutti i controller
```

- Tutti i nodi controller sono avviati in haproxy-clone
- Tutti i nodi controller sono master sotto galera
- Tutti i nodi controller sono avviati in Rabbitmq
- 1 nodo controller è Master e 2 slave sotto redis

Da OSPD

```
[stack@director ~]$ for i in $(nova list| grep controller | awk '{print $12}'| sed
's/ctlplane=//g') ; do (ssh -o StrictHostKeyChecking=no heat-admin@$i "hostname;sudo pcs status"
) ;done
```

Passaggio 4. Verificare che tutti i servizi openstack siano attivi. Da OSPD eseguire questo comando:

[stack@director ~]# sudo systemctl list-units "openstack\*" "neutron\*" "openvswitch\*" Passaggio 5. Verificare che lo stato del CEPH sia HEALTH\_OK per i controller.

```
[stack@director ~]# for i in $(nova list| grep controller | awk '{print $12}'| sed
's/ctlplane=//g') ; do (ssh -o StrictHostKeyChecking=no heat-admin@$i "hostname;sudo ceph -s" )
;done
```

Passaggio 6. Verificare i log del componente OpenStack. Cercare eventuali errori:

```
Neutron:
[stack@director ~]# sudo tail -n 20 /var/log/neutron/{dhcp-agent,l3-agent,metadata-
agent,openvswitch-agent,server}.log
Cinder:
[stack@director ~]# sudo tail -n 20 /var/log/cinder/{api,scheduler,volume}.log
Glance:
[stack@director ~]# sudo tail -n 20 /var/log/glance/{api,registry}.log
Passaggio 7. Da OSPD eseguire queste verifiche per API.
[stack@director ~]$ source
```

[stack@director ~]\$ glance image-list

[stack@director ~]\$ cinder list

[stack@director ~]\$ nova list

[stack@director ~]\$ neutron net-list Passaggio 8. Verificare lo stato dei servizi.

Every service status should be "up": [stack@director ~]\$ nova service-list

Every service status should be " :-)":
[stack@director ~]\$ neutron agent-list

Every service status should be "up": [stack@director ~]\$ cinder service-list

## Backup

In caso di ripristino, Cisco consiglia di eseguire un backup del database OSPD attenendosi alla seguente procedura.

Passaggio 1. Eseguire il dump Mysql.

```
[root@director ~]# mysqldump --opt --all-databases > /root/undercloud-all-databases.sql
[root@director ~]# tar --xattrs -czf undercloud-backup-`date +%F`.tar.gz /root/undercloud-all-
databases.sql
/etc/my.cnf.d/server.cnf /var/lib/glance/images /srv/node /home/stack
tar: Removing leading `/' from member names
Questo processo assicura che un nodo possa essere sostituito senza influire sulla disponibilità di
alcuna istanza.
```

Passaggio 2. Per eseguire il backup delle VM CPS dalla VM di Cluster Manager:

[root@CM ~]# config\_br.py -a export --all /mnt/backup/CPS\_backup\_\$(date +\%Y-\%m-\%d).tar.gz

[root@CM ~]# config\_br.py -a export --mongo-all --svn --etc --grafanadb --auth-htpasswd -haproxy /mnt/backup/\$(hostname)\_backup\_all\_\$(date +\%Y-\%m-\%d).tar.gz

## Identificare le VM ospitate nel nodo di calcolo OSD

Identificare le VM ospitate nel server di elaborazione:

Passaggio 1. Il server di elaborazione contiene Elastic Services Controller (ESC).

[stack@director ~]\$ nova list --field name,host,networks | grep osd-compute-1
| 50fd1094-9c0a-4269-b27b-cab74708e40c | esc | pod1-osd-compute-0.localdomain
| tb1-orch=172.16.180.6; tb1-mgmt=172.16.181.3

**Nota:** Nell'output mostrato di seguito, la prima colonna corrisponde all'UUID (Universal Unique Identifier), la seconda colonna al nome della VM e la terza colonna al nome host in cui la VM è presente. I parametri di questo output verranno utilizzati nelle sezioni successive.

**Nota:** Se il nodo di calcolo OSD da sostituire è completamente inattivo e non accessibile, passare alla sezione intitolata "Rimuovi il nodo di calcolo Osd dall'elenco aggregato Nova". In caso contrario, passare alla sezione successiva.

Passaggio 2. Verificare che il CEPH disponga della capacità disponibile per consentire la rimozione di un singolo server OSD.

[root@pod1-osd-compute-0 ~]# sudo ceph df GLOBAL: SIZE AVAIL RAW USED %RAW USED 13393G 11804G 1589G 11.87 POOLS: NAME ID USED %USED MAX AVAIL OBJECTS 3876G 0 0 0 rbd 0 metrics 4157M 0.10 3876G 215385 1 0.17 3876G 897 images 2 6731M 3876G backups 3 0 0 0 399G 9.34 3876G 102373 volumes 4 5 122G 3.06 3876G 31863 vms

Passaggio 3. Verificare che lo stato dell'albero di ceph osd sia attivo sul server di elaborazione

osd.

| ID | WEIGHT   | TYPE NAME               | UP/DOWN | REWEIGHT | PRIMARY-AFFINITY |
|----|----------|-------------------------|---------|----------|------------------|
| -1 | 13.07996 | root default            |         |          |                  |
| -2 | 4.35999  | host pod1-osd-compute-0 |         |          |                  |
| 0  | 1.09000  | osd.0                   | up      | 1.00000  | 1.00000          |
| 3  | 1.09000  | osd.3                   | up      | 1.00000  | 1.00000          |
| 6  | 1.09000  | osd.6                   | up      | 1.00000  | 1.00000          |
| 9  | 1.09000  | osd.9                   | up      | 1.00000  | 1.00000          |
| -3 | 4.35999  | host podl-osd-compute-2 |         |          |                  |
| 1  | 1.09000  | osd.1                   | up      | 1.00000  | 1.00000          |
| 4  | 1.09000  | osd.4                   | up      | 1.00000  | 1.00000          |
| 7  | 1.09000  | osd.7                   | up      | 1.00000  | 1.00000          |
| 10 | 1.09000  | osd.10                  | up      | 1.00000  | 1.00000          |
| -4 | 4.35999  | host pod1-osd-compute-1 |         |          |                  |
| 2  | 1.09000  | osd.2                   | up      | 1.00000  | 1.00000          |
| 5  | 1.09000  | osd.5                   | up      | 1.00000  | 1.00000          |
| 8  | 1.09000  | osd.8                   | up      | 1.00000  | 1.00000          |
| 11 | 1.09000  | osd.11                  | up      | 1.00000  | 1.00000          |

[heat-admin@pod1-osd-compute-0 ~]\$ sudo ceph osd tree

Passaggio 4. I processi CEPH sono attivi sul server di elaborazione a video.

[root@pod1-osd-compute-0 ~]# systemctl list-units \*ceph\*

UNIT LOAD ACTIVE SUB DESCRIPTION var-lib-ceph-osd-ceph\x2d11.mount loaded active mounted /var/lib/ceph/osd/ceph-11 var-lib-ceph-osd-ceph\x2d2.mount loaded active mounted /var/lib/ceph/osd/ceph-2 var-lib-ceph-osd-ceph\x2d5.mount loaded active mounted /var/lib/ceph/osd/ceph-5 var-lib-ceph-osd-ceph\x2d8.mount loaded active mounted /var/lib/ceph/osd/ceph-8 ceph-osd@11.service loaded active running Ceph object storage daemon ceph-osd@2.service loaded active running Ceph object storage daemon ceph-osd@5.service loaded active running Ceph object storage daemon ceph-osd@8.service loaded active running Ceph object storage daemon system-ceph\x2ddisk.slice loaded active active system-ceph\x2ddisk.slice

system-ceph\x2dosd.slice loaded active active system-ceph\x2dosd.slice
ceph-mon@.service instances at once ceph-osd@.service instances at once
ceph-radosgw.target loaded active active ceph target allowing to start/stop all
ceph-radosgw@.service instances at once ceph.target loaded active active ceph target allowing to start/stop all
ceph-radosgw@.service instances at once loaded active active ceph target allowing to start/stop all
ceph.target loaded active active ceph target allowing to start/stop all
ceph.target loaded active active ceph target allowing to start/stop all
ceph.target loaded active active ceph target allowing to start/stop all
ceph.target loaded active active ceph target allowing to start/stop all
ceph\*@.service instances at once

Passaggio 5. Disabilitare e arrestare ogni istanza di ceph, rimuovere ogni istanza da osd e smontare la directory. Ripetete l'operazione per ogni variante di cefh.

[root@pod1-osd-compute-0 ~]# systemctl disable ceph-osd@11

[root@pod1-osd-compute-0 ~]# systemctl stop ceph-osd@11

[root@pod1-osd-compute-0 ~]# ceph osd out 11

marked out osd.11.

[root@pod1-osd-compute-0 ~]# ceph osd crush remove osd.11

removed item id 11 name 'osd.11' from crush map

[root@pod1-osd-compute-0 ~]# ceph auth del osd.11

updated

[root@pod1-osd-compute-0 ~]# ceph osd rm 11

removed osd.11

[root@podl-osd-compute-0 ~]# umount /var/lib/ceph/osd/ceph-11

[root@podl-osd-compute-0 ~]# rm -rf /var/lib/ceph/osd/ceph-11
(0)

Passaggio 6. È possibile utilizzare lo script **Clean.sh** per eseguire contemporaneamente l'operazione descritta in precedenza.

```
[heat-admin@pod1-osd-compute-0 ~]$ sudo ls /var/lib/ceph/osd
ceph-11 ceph-3 ceph-6 ceph-8
[heat-admin@pod1-osd-compute-0 ~]$ /bin/sh clean.sh
[heat-admin@pod1-osd-compute-0 ~]$ cat clean.sh
#!/bin/sh
set -x
CEPH=`sudo ls /var/lib/ceph/osd`
for c in $CEPH
do
 i=`echo $c |cut -d'-' -f2`
 sudo systemctl disable ceph-osd@$i || (echo "error rc:$?"; exit 1)
 sleep 2
 sudo systemctl stop ceph-osd@$i || (echo "error rc:$?"; exit 1)
 sleep 2
 sudo ceph osd out $i || (echo "error rc:$?"; exit 1)
 sleep 2
 sudo ceph osd crush remove osd.$i || (echo "error rc:$?"; exit 1)
 sleep 2
 sudo ceph auth del osd.$i || (echo "error rc:$?"; exit 1)
 sleep 2
 sudo ceph osd rm $i || (echo "error rc:$?"; exit 1)
 sleep 2
 sudo umount /var/lib/ceph/osd/$c || (echo "error rc:$?"; exit 1)
 sleep 2
 sudo rm -rf /var/lib/ceph/osd/$c || (echo "error rc:$?"; exit 1)
 sleep 2
done
```

sudo ceph osd tree

Dopo la migrazione o l'eliminazione di tutti i processi OSD, è possibile rimuovere il nodo dall'overcloud.

Nota: Quando CEPH viene rimosso, VNF HD RAID passa allo stato Degraded ma hd-disk

deve ancora essere accessibile.

## Spegnimento regolare

## Esegui migrazione ESC in modalità standby

Passaggio 1. Accedere alla pagina ESC ospitata nel nodo di calcolo e verificare se si trova nello stato master. In caso affermativo, passare alla modalità di standby.

```
[admin@esc esc-cli]$ escadm status
0 ESC status=0 ESC Master Healthy
[admin@esc ~]$ sudo service keepalived stop
Stopping keepalived: [ OK ]
[admin@esc ~]$ escadm status
1 ESC status=0 In SWITCHING_TO_STOP state. Please check status after a while.
[admin@esc ~]$ sudo reboot
Broadcast message from admin@vnfl-esc-esc-0.novalocal
        (/dev/pts/0) at 13:32 ...
The system is going down for reboot NOW!
Passaggio 2. Rimuovere il nodo Osd-Compute dall'elenco di aggregazione Nova.
```

 Elencare gli aggregati nova e identificare l'aggregato che corrisponde al server di elaborazione basato sul VNF ospitato. In genere, il formato è <VNFNAME>-EM-MGMT<X> e <VNFNAME>-CF-MGMT<X>

```
[stack@director ~]$ nova aggregate-list
+----+
| Id | Name | Availability Zone |
+---++
| 3 | esc1 | AZ-esc1 |
| 6 | esc2 | AZ-esc2 |
| 9 | aaa | AZ-aaa |
+---++
```

Nel nostro caso, il server di elaborazione osd appartiene a esc1. Quindi, gli aggregati che corrispondono sarebbero **esc1** 

Passaggio 3. Rimuovere il nodo osd-compute dall'aggregazione identificata.

nova aggregate-remove-host

[stack@director ~]\$ nova aggregate-remove-host esc1 pod1-osd-compute-0.localdomain Passaggio 4. Verificare se il nodo osd-compute è stato rimosso dagli aggregati. A questo punto, verificare che l'host non sia elencato negli aggregati.

```
[stack@director ~]$ nova aggregate-show esc1
[stack@director ~]$
```

## **Osd-Compute Node Deletion**

I passaggi descritti in questa sezione sono comuni indipendentemente dalle VM ospitate nel nodo di calcolo.

### Elimina da overcloud

Passaggio 1. Creare un file di script denominato delete\_node.sh con il contenuto mostrato. Assicurarsi che i modelli indicati siano gli stessi utilizzati nello script **deploy.sh** utilizzato per la distribuzione dello stack.

delete\_node.sh

```
openstack overcloud node delete --templates -e /usr/share/openstack-tripleo-heat-
templates/environments/puppet-pacemaker.yaml -e /usr/share/openstack-tripleo-heat-
templates/environments/network-isolation.yaml -e /usr/share/openstack-tripleo-heat-
templates/environments/storage-environment.yaml -e /usr/share/openstack-tripleo-heat-
templates/environments/neutron-sriov.yaml -e /home/stack/custom-templates/network.yaml -e
/home/stack/custom-templates/ceph.yaml -e /home/stack/custom-templates/compute.yaml -e
/home/stack/custom-templates/layout.yaml -e /home/stack/custom-templates/layout.yaml --stack
```

#### [stack@director ~]\$ source stackrc

```
[stack@director ~]$ /bin/sh delete_node.sh
```

```
+ openstack overcloud node delete --templates -e /usr/share/openstack-tripleo-heat-
templates/environments/puppet-pacemaker.yaml -e /usr/share/openstack-tripleo-heat-
templates/environments/network-isolation.yaml -e /usr/share/openstack-tripleo-heat-
templates/environments/storage-environment.yaml -e /usr/share/openstack-tripleo-heat-
templates/environments/neutron-sriov.yaml -e /home/stack/custom-templates/network.yaml -e
/home/stack/custom-templates/ceph.yaml -e /home/stack/custom-templates/compute.yaml -e
/home/stack/custom-templates/layout.yaml -e /home/stack/custom-templates/layout.yaml --stack
pod1 49ac5f22-469e-4b84-badc-031083db0533
Deleting the following nodes from stack pod1:
- 49ac5f22-469e-4b84-badc-031083db0533
Started Mistral Workflow. Execution ID: 4ab4508a-cld5-4e48-9b95-ad9a5baa20ae
real 0m52.078s
```

```
real 0m52.078
user 0m0.383s
sys 0m0.086s
```

Passaggio 2. Attendere che l'operazione dello stack OpenStack passi allo stato COMPLETE.

| stack@director ~]\$ openstack stack list |                         |   |      |          |            |                  |       |  |  |
|------------------------------------------|-------------------------|---|------|----------|------------|------------------|-------|--|--|
| ID<br>Updated Time                       | +                       | + | Name | Stack S  | tatus      | Creation Time    |       |  |  |
|                                          | +<br>-a8c4-033e68ba79a0 | + |      | E_COMPLE | TE   2018- | -05-08T21:30:06Z | 2018- |  |  |
| '                                        |                         |   |      |          |            |                  |       |  |  |

#### Elimina nodo Osd-Compute dall'elenco dei servizi

Eliminare il servizio di elaborazione dall'elenco dei servizi.

```
[stack@director ~]$ source corerc
[stack@director ~]$ openstack compute service list | grep osd-compute-0
| 404 | nova-compute | podl-osd-compute-0.localdomain | nova | enabled | up |
2018-05-08T18:40:56.000000 |
```

openstack compute service delete

[stack@director ~]\$ openstack compute service delete 404

#### Elimina agenti neutroni

Eliminare il vecchio agente neutronico associato e aprire l'agente vswitch per il server di elaborazione.

```
[stack@director ~]$ openstack network agent list | grep osd-compute-0
| c3ee92ba-aa23-480c-ac81-d3d8d01dcc03 | Open vSwitch agent | pod1-osd-compute-0.localdomain
| None | False | UP | neutron-openvswitch-agent |
| ec19cb01-abbb-4773-8397-8739d9b0a349 | NIC Switch agent | pod1-osd-compute-0.localdomain
| None | False | UP | neutron-sriov-nic-agent |
```

```
openstack network agent delete
```

[stack@director ~]\$ openstack network agent delete c3ee92ba-aa23-480c-ac81-d3d8d01dcc03
[stack@director ~]\$ openstack network agent delete ec19cb01-abbb-4773-8397-8739d9b0a349

#### Elimina dal database Nova e Ironic

Eliminare un nodo dall'elenco nova insieme al database ironico e verificarlo.

```
[stack@director ~]$ source stackrc
```

```
[stack@al01-pod1-ospd ~]$ nova list | grep osd-compute-0
| c2cfa4d6-9c88-4ba0-9970-857d1a18d02c | pod1-osd-compute-0 | ACTIVE | - | Running
| ctlplane=192.200.0.114 |
```

[stack@al01-pod1-ospd ~]\$ nova delete c2cfa4d6-9c88-4ba0-9970-857d1a18d02c

nova show

```
[stack@director ~]$ nova show podl-osd-compute-0 | grep hypervisor
| OS-EXT-SRV-ATTR:hypervisor_hostname | 4ab21917-32fa-43a6-9260-02538b5c7a5a
```

ironic node-delete

```
[stack@director ~]$ ironic node-delete 4ab21917-32fa-43a6-9260-02538b5c7a5a
[stack@director ~]$ ironic node-list (node delete must not be listed now)
```

## Installare il nuovo nodo di calcolo

Per l'installazione di un nuovo server UCS C240 M4 e le procedure di configurazione iniziali, consultare: <u>Guida all'installazione e all'assistenza del server Cisco UCS C240 M4</u>

Passaggio 1. Dopo l'installazione del server, inserire i dischi rigidi nei rispettivi slot come server precedente.

Passaggio 2. Accedere al server utilizzando l'indirizzo IP CIMC.

Passaggio 3. Eseguire l'aggiornamento del BIOS se il firmware non è conforme alla versione consigliata utilizzata in precedenza. La procedura per l'aggiornamento del BIOS è illustrata di seguito: <u>Cisco UCS C-Series Rack-Mount Server BIOS Upgrade Guide</u>

Passaggio 4. Verificare lo stato delle unità fisiche. Dev'essere Bene non rappresentato.

Passaggio 5. Creare un'unità virtuale dalle unità fisiche con RAID di livello 1.

|                            | ¥ uluulu Cis                      | sco Integrated Managerr                        | nent Controller                |                          | 🔶 🗹 🚺 a                                                         | dmin@10.65.33.67           | - C240-FCH2114V1NW 🕻 |  |  |
|----------------------------|-----------------------------------|------------------------------------------------|--------------------------------|--------------------------|-----------------------------------------------------------------|----------------------------|----------------------|--|--|
| Chassis •                  | ↑ / / Cisco 1:<br>(SLOT-HBA) /    | 2G SAS Modular Raid C<br>Physical Drive Info * | ontroller                      | Refresh                  | Refresh   Host Power   Launch KVM   Ping   Reboot   Locator LED |                            |                      |  |  |
| Compute                    | Controller Info                   | Physical Drive Info Virtual                    | Drive Info Battery Backup Unit | Storage Log              |                                                                 |                            |                      |  |  |
| Networking                 | <ul> <li>Physical Driv</li> </ul> | Physical Drives                                |                                |                          |                                                                 | Selected 0 / Total 2 🛛 🎝 👻 |                      |  |  |
| Storage 🔹                  | ✓ PD-1 ✓ PD-2                     | Make Global Hot Spare                          | Make Dedicated Hot Spare Ren   | move From Hot Spare Pool | S Prepare For Rer                                               | noval                      | >>                   |  |  |
| Cisco 12G SAS Modular Raid |                                   | Controller                                     | Physical Drive Number          | Status                   | Health                                                          | Boot Drive                 | Drive Firmware       |  |  |
| Cisco FlexFlash            |                                   | SLOT-HBA                                       | 1                              | Unconfigured Good        | Good                                                            | false                      | N003                 |  |  |
| c                          | isco FlexFlash                    | SLOT-HBA                                       | 2                              | Unconfigured Good        | Good                                                            | false                      | N003                 |  |  |
| Admin 🕨                    |                                   |                                                |                                |                          |                                                                 |                            |                      |  |  |

Passaggio 6. Passare alla sezione Storage e selezionare Cisco 12G Sas Modular Raid Controller, quindi verificare lo stato e l'integrità del controller RAID come mostrato nell'immagine.

**Nota:** L'immagine precedente ha solo scopo illustrativo: in CIMC OSD-Compute effettivo vengono visualizzate sette unità fisiche in slot [1,2,3,7,8,9,10] in buono stato non configurato, in quanto da esse non vengono create unità virtuali.

|                            | Create | Virtual D | rive from Unu | ised Physical | Drives       |           |                       |                   | _ | 0 |
|----------------------------|--------|-----------|---------------|---------------|--------------|-----------|-----------------------|-------------------|---|---|
| hassis •                   |        | ,         | RAID Level: 1 |               |              | ¥         | Enable Full Disk Encr | yption:           |   |   |
| ompute                     |        |           |               |               |              |           |                       |                   |   |   |
| etworking •                | Crea   | te Drive  | Groups        |               |              |           |                       |                   |   |   |
| striving ,                 | Phys   | ical Driv | es            |               | Selected 2 / | Total 2 🔾 | × - 4                 | Drive Groups      |   | ⇔ |
| orage 🔹                    |        | ID        | Size(MB)      | Model         | Interface    | Туре      |                       | Name              |   |   |
| Cisco 12G SAS Modular Raid |        | 1         | 1906394 MB    | SEAGA         | HDD          | SAS       |                       | No data available |   |   |
| Cisco FlexFlash            |        | 2         | 1906394 MB    | SEAGA         | HDD          | SAS       | >>                    |                   |   |   |
| Imin                       |        |           |               |               |              |           | 44                    |                   |   |   |
|                            |        |           |               |               |              |           |                       |                   |   |   |
|                            |        |           |               |               |              |           |                       |                   |   |   |
|                            | Virtu  | al Drive  | Properties    |               |              |           |                       |                   |   |   |
|                            |        |           | Name: RAID1   | 1             |              |           | Disk Cache Policy:    | Unchanged         | • |   |
|                            |        | Access    | Policy: Read  | Write         |              | •         | Write Policy:         | Write Through     | • |   |
|                            |        | Read      | Policy: No Re | ad Ahead      |              | •         | Strip Size (MB):      | 64k               | • |   |
|                            |        |           |               |               |              |           |                       |                   |   |   |

|                   | T          | 🗄 aliala Ci        | isco Inte | egrated Mana    | gement C     | ontrolle | r                     |               |   |     |
|-------------------|------------|--------------------|-----------|-----------------|--------------|----------|-----------------------|---------------|---|-----|
|                   | - <b>T</b> | Create Virtual Dri | ve from l | Jnused Physical | Drives       |          | _                     |               |   | • > |
| Chassis           | •          | RA                 | UD Level: | 1               |              | Ŧ        | Enable Full Disk Encr | yption:       |   |     |
| Compute           |            |                    |           |                 |              |          |                       |               |   |     |
| Networking        | •          | Create Drive G     | roups     |                 | Selected 0 / | Total O  |                       | Drive Groups  |   | ۵.  |
| Storage           | ٠          | ID Si              | ize(MB)   | Model           | Interface    | Туре     |                       | Name          |   |     |
| Cisco 12G SAS Mod | dular Raid | No data available  |           |                 |              |          |                       | DG [1.2]      |   |     |
| Cisco FlexFlash   |            |                    |           |                 |              |          |                       |               |   | - 1 |
| Admin             | •          |                    |           |                 |              |          |                       |               |   | - 1 |
|                   |            |                    |           |                 |              |          |                       |               |   | - 1 |
|                   |            | Virtual Drive Pr   | roperties |                 |              |          |                       |               |   | - 1 |
|                   |            | N                  | Name: B   | DOTOS           |              |          | Disk Cache Policy:    | Unchanged     | • | - 1 |
|                   |            | Access P           | olicy: R  | ead Write       |              | *        | Write Policy:         | Write Through | • | - 1 |
|                   |            | Read P             | olicy: N  | o Read Ahead    |              | •        | Strip Size (MB):      | 64k           | • | - 1 |
|                   |            | Cache P            | olicy: D  | rect IO         |              | Ŧ        | Size                  | 1906394       |   | MB  |

Passaggio 7. Creare un'unità virtuale da un'unità fisica non utilizzata dalle informazioni sul

### controller, nel controller RAID modulare SAS Cisco 12G.

|    |                    | Ŧ            | St allialla C                      | isco Integrated M                             | anagement Co         | ontroller         |                      | • 🗹 و                   | admin@10.65.33. | 67 - C240-FCH2114V1NW 🤾 |
|----|--------------------|--------------|------------------------------------|-----------------------------------------------|----------------------|-------------------|----------------------|-------------------------|-----------------|-------------------------|
| С  | hassis             | •            | ▲ / / Cisco '<br>(SLOT-HBA)        | 12G SAS Modular<br>/ <b>Virtual Drive Inf</b> | Raid Controlle       | r                 | Refn                 | esh   Host Power   Laur | nch KVM Ping R  | eboot   Locator LED   🔞 |
| С  | ompute             |              | Controller Info                    | Physical Drive Info                           | Virtual Drive Info   | Battery Backup L  | Init Storage Log     |                         |                 |                         |
| N  | etworking          | •            | <ul> <li>Virtual Drives</li> </ul> | Virtual Drives                                |                      |                   |                      |                         |                 | Selected 1 / Total 1    |
| St | torage             | •            | VD-0                               | Initialize                                    | ancel Initialization | Set as Boot Drive | Delete Virtual Drive | Edit Virtual Drive      | Hide Drive      | $\gg$                   |
|    | Cisco 12G SAS Modu | lar Ra Stora | ge                                 | Virtual Drive Nu                              | ımber Nar            | ne                | Status               | Health                  | Size            | RAID Level Bo           |
|    | Cisco FlexFlash    |              |                                    | ] 0                                           | BOO                  | DTOS              | Optimal              | Good                    | 1906394 MB      | RAID 1 fals             |
| A  | dmin               | *            |                                    |                                               |                      |                   |                      |                         |                 |                         |

Passaggio 8. Selezionare il DVD e configurare il set come unità di avvio.

| Chassis •              | A / / Communication Services / Communications Services *  Refresh   Host Power   Launch KVM   Ping   Reboot   Locator LED   @ (                                          |
|------------------------|----------------------------------------------------------------------------------------------------|
| Compute                | Communications Services SNMP Mail Alert                                                                                                    |
|                        | HTTP Properties    IPMI over LAN Properties                                                                                                    |
| Storage                | HTTP/S Enabled:  Session Timeout(seconds): 1800 Enabled:  Beddirect HTTP to HTTPS Enabled:  Beddirect HTTP to HTTPS Enabled:                                             |
| Vser Management        | Max Sessions:     4     Privilege Event Linit.     admin       HTTP Port:     80     Active Sessions:     1     Encryption Key:     000000000000000000000000000000000000 |
| Networking             | VMLADI Properties                                                                                                    |
| Communication Services | XML API Enabled: V                                                                                                    |

Passaggio 9. Abilitare IPMI over LAN dai servizi di comunicazione nella scheda Amministrazione.

|              | ➔ "luulu Cisco Integrated Management Construction Cisco      | ontroller                                                                  |                                                        |                |  |  |  |  |
|--------------|--------------------------------------------------------------|----------------------------------------------------------------------------|--------------------------------------------------------|----------------|--|--|--|--|
|              |                                                              |                                                                            | 🐥 <u> V</u> 3 admin@10.65.33.67 - C240                 | -FCH2141V113   |  |  |  |  |
| Chassis •    | A / Compute / BIOS *                                         |                                                                            |                                                        |                |  |  |  |  |
| Computo      |                                                              |                                                                            | Refresh   Host Power   Launch KVM   Ping   Reboot   Lo | ocator LED   🔞 |  |  |  |  |
| Compute      | BIOS Remote Management Troubleshooting                       | Power Policies PID Catalog                                                 |                                                        |                |  |  |  |  |
| Networking • | Enter BIOS Setup   Clear BIOS CMOS   Restore Manufacturing C | Enter BIOS Setup   Clear BIOS CMOS   Restore Manufacturing Custom Settings |                                                        |                |  |  |  |  |
| Storage      | Configure BIOS Configure Boot Order Configure                | BIOS Profile                                                               |                                                        |                |  |  |  |  |
| Admin 🕨      | Main Advanced Server Management                              |                                                                            |                                                        |                |  |  |  |  |
|              | Note: Default values are shown in bold.                      |                                                                            |                                                        |                |  |  |  |  |
|              | Reboot Host Immediately:                                     |                                                                            |                                                        |                |  |  |  |  |
|              | Processor Configuration                                      |                                                                            |                                                        |                |  |  |  |  |
|              | Intel(R) Hyper-Threading Technology                          | / Disabled                                                                 | Number of Enabled Cores                                | All            |  |  |  |  |
|              | Execute Disable                                              | Enabled                                                                    | ▼ Intel(R) VT                                          | Enabled        |  |  |  |  |
|              | Intel(R) VT-                                                 | Enabled                                                                    | Intel(R) Interrupt Remapping                           | Enabled        |  |  |  |  |
|              | Intel(R) Pass Through DMA                                    | Disabled                                                                   | Intel(R) VT-d Coherency Support                        | Disabled       |  |  |  |  |
|              | Intel(R) Pass Through DMA ITS Support                        | t Enabled                                                                  | CPU Performance                                        | Enterprise     |  |  |  |  |

Passaggio 10. Disabilitare Hyper-Threading dalla configurazione avanzata del BIOS sotto il nodo Compute, come mostrato nell'immagine.

Passaggio 11. Analogamente a BOOTOS VD creato con le unità fisiche 1 e 2, creare altre quattro unità virtuali come

JOURNAL - Da numero unità fisica 3

OSD1 - Da unità fisica numero 7

OSD2 - Da numero unità fisica 8

OSD3 - Da numero unità fisica 9

OSD4 - Da unità fisica numero 10

Passaggio 7. Alla fine, le unità fisiche e le unità virtuali devono essere simili.

**Nota:** L'immagine qui illustrata e le procedure di configurazione descritte in questa sezione fanno riferimento alla versione del firmware 3.0(3e). Se si utilizzano altre versioni, potrebbero verificarsi lievi variazioni.

## Aggiungere il nuovo nodo OSD-Compute a Overcloud

I passaggi menzionati in questa sezione sono comuni indipendentemente dalla VM ospitata dal nodo di calcolo.

Passaggio 1. Aggiungere un server di elaborazione con un indice diverso.

Creare un file **add\_node.json** contenente solo i dettagli del nuovo server di elaborazione da aggiungere. Verificare che il numero di indice per il nuovo server di elaborazione osd non sia stato utilizzato in precedenza. In genere, incrementa il valore di calcolo successivo più alto.

Esempio: La versione precedente più alta era osd-compute-0, quindi è stato creato osd-compute-3 in caso di sistema 2-vnf.

Nota: Prestare attenzione al formato json.

```
[stack@director ~]$ cat add_node.json
{
   "nodes":[
       {
           "mac":[
               "<MAC_ADDRESS>"
           ],
           "capabilities": "node:osd-compute-3,boot_option:local",
           "cpu":"24",
           "memory":"256000",
           "disk":"3000",
           "arch": "x86_64",
           "pm_type":"pxe_ipmitool",
           "pm_user":"admin",
           "pm_password":"<PASSWORD>",
           "pm_addr":"192.100.0.5"
       }
```

```
Passaggio 2. Importare il file json.
```

]

```
[stack@director ~]$ openstack baremetal import --json add_node.json
Started Mistral Workflow. Execution ID: 78f3b22c-5c11-4d08-a00f-8553b09f497d
Successfully registered node UUID 7eddfa87-6ae6-4308-b1d2-78c98689a56e
Started Mistral Workflow. Execution ID: 33a68c16-c6fd-4f2a-9df9-926545f2127e
Successfully set all nodes to available.
Passaggio 3. Eseguire l'introspezione del nodo utilizzando l'UUID indicato nel passaggio
precedente.
[stack@director ~]$ openstack baremetal node manage 7eddfa87-6ae6-4308-b1d2-78c98689a56e
[stack@director ~]$ ironic node-list |grep 7eddfa87
| 7eddfa87-6ae6-4308-b1d2-78c98689a56e | None | None
                                                                                      | power off
  manageable
                      | False
[stack@director ~]$ openstack overcloud node introspect 7eddfa87-6ae6-4308-b1d2-78c98689a56e --
provide
Started Mistral Workflow. Execution ID: e320298a-6562-42e3-8ba6-5ce6d8524e5c
Waiting for introspection to finish...
Successfully introspected all nodes.
Introspection completed.
Started Mistral Workflow. Execution ID: c4a90d7b-ebf2-4fcb-96bf-e3168aa69dc9
Successfully set all nodes to available.
[stack@director ~]$ ironic node-list |grep available
| 7eddfa87-6ae6-4308-b1d2-78c98689a56e | None | None
                                                                                      | power off
  available
                      False
```

Passaggio 4. Aggiungere gli indirizzi IP in custom-templates/layout.yml sotto OsdComputeIPs. In questo caso, sostituendo osd-compute-0, aggiungere l'indirizzo alla fine dell'elenco per ciascun tipo.

```
OsdComputeIPs:

internal_api:

- 11.120.0.43

- 11.120.0.44

- 11.120.0.45

- 11.120.0.43 <<< take osd-compute-0 .43 and add here

tenant:

- 11.117.0.43

- 11.117.0.44

- 11.117.0.45

- 11.117.0.43 << and here
```

storage:

- 11.118.0.43
- 11.118.0.44
- 11.118.0.45
- 11.118.0.43 << and here
storage\_mgmt:
- 11.119.0.43
- 11.119.0.44
- 11.119.0.45
- 11.119.0.43 << and here</pre>

Passaggio 5. Eseguire lo script **deploy.**sh precedentemente utilizzato per distribuire lo stack, per aggiungere il nuovo nodo di calcolo allo stack dell'overcloud.

[stack@director ~]\$ ./deploy.sh ++ openstack overcloud deploy --templates -r /home/stack/custom-templates/custom-roles.yaml -e /usr/share/openstack-tripleo-heat-templates/environments/puppet-pacemaker.yaml -e /usr/share/openstack-tripleo-heat-templates/environments/network-isolation.yaml -e /usr/share/openstack-tripleo-heat-templates/environments/storage-environment.yaml -e /usr/share/openstack-tripleo-heat-templates/environments/neutron-sriov.yaml -e /home/stack/custom-templates/network.yaml -e /home/stack/custom-templates/ceph.yaml -e /home/stack/custom-templates/compute.yaml -e /home/stack/custom-templates/layout.yaml --stack ADN-ultram --debug --log-file overcloudDeploy\_11\_06\_17\_\_16\_39\_26.log --ntp-server 172.24.167.109 --neutron-flat-networks phys\_pcie1\_0, phys\_pcie1\_1, phys\_pcie4\_0, phys\_pcie4\_1 --neutron-networkvlan-ranges datacentre:1001:1050 --neutron-disable-tunneling --verbose --timeout 180 Starting new HTTP connection (1): 192.200.0.1 "POST /v2/action\_executions HTTP/1.1" 201 1695 HTTP POST <a href="http://192.200.0.1:8989/v2/action\_executions">http://192.200.0.1:8989/v2/action\_executions</a> 201 Overcloud Endpoint: http://10.1.2.5:5000/v2.0 Overcloud Deployed clean\_up DeployOvercloud: END return value: 0 real 38m38.971s 0m3.605s user 0m0.466s sys Passaggio 6. Attendere che lo stato dello stack di apertura sia COMPLETE.

| stack@director ~]\$ <b>openstack stack list</b> |                         |       |      |         |            |                   |       |  |  |
|-------------------------------------------------|-------------------------|-------|------|---------|------------|-------------------|-------|--|--|
| ID<br>Updated Time                              |                         | Stack | Name | Stack   | Status     | Creation Time     | t<br> |  |  |
| 5df68458-095d-43bd-<br>11-06T21:40:58Z  <br>+   | -<br>-a8c4-033e68ba79a0 | pod1  | +    | 'E_COMP | LETE   201 | 7-11-02T21:30:06Z | 2017- |  |  |

Passaggio 7. Verificare che il nuovo nodo di calcolo dell'osd sia nello stato Attivo.

```
[stack@director ~]$ source stackrc
[stack@director ~]$ nova list |grep osd-compute-3
| 0f2d88cd-d2b9-4f28-b2ca-13e305ad49ea | pod1-osd-compute-3 | ACTIVE | - | Running
| ctlplane=192.200.0.117 |
[stack@director ~]$ source corerc
[stack@director ~]$ openstack hypervisor list |grep osd-compute-3
| 63 | pod1-osd-compute-3.localdomain |
```

Passaggio 8. Accedere al nuovo server di elaborazione osd e verificare i processi di ceph. Inizialmente, lo stato è in HEALTH\_WARN al ripristino di ceph.

```
[heat-admin@pod1-osd-compute-3 ~]$ sudo ceph -s
   cluster eb2bb192-b1c9-11e6-9205-525400330666
   health HEALTH_WARN
           223 pgs backfill_wait
           4 pgs backfilling
           41 pgs degraded
           227 pgs stuck unclean
           41 pgs undersized
          recovery 45229/1300136 objects degraded (3.479%)
           recovery 525016/1300136 objects misplaced (40.382%)
   monmap el: 3 mons at {Pod1-controller-0=11.118.0.40:6789/0,Pod1-controller-
1=11.118.0.41:6789/0,Pod1-controller-2=11.118.0.42:6789/0}
           election epoch 58, quorum 0,1,2 Pod1-controller-0,Pod1-controller-1,Pod1-controller-2
    osdmap e986: 12 osds: 12 up, 12 in; 225 remapped pgs
           flags sortbitwise,require_jewel_osds
     pgmap v781746: 704 pgs, 6 pools, 533 GB data, 344 kobjects
           1553 GB used, 11840 GB / 13393 GB avail
           45229/1300136 objects degraded (3.479%)
           525016/1300136 objects misplaced (40.382%)
                477 active+clean
                186 active+remapped+wait_backfill
                 37 active+undersized+degraded+remapped+wait_backfill
                  4 active+undersized+degraded+remapped+backfilling
```

Passaggio 9. Tuttavia, dopo un breve periodo (20 minuti), CEPH torna allo stato HEALTH\_OK.

[heat-admin@podl-osd-compute-3 ~]\$ sudo ceph -s
cluster eb2bbl92-blc9-lle6-9205-525400330666
health HEALTH\_OK
monmap e1: 3 mons at {Podl-controller-0=11.118.0.40:6789/0,Podl-controller1=11.118.0.41:6789/0,Podl-controller-2=11.118.0.42:6789/0}
election epoch 58, quorum 0,1,2 Podl-controller-0,Podl-controller-1,Podl-controller-2
osdmap e1398: 12 osds: 12 up, 12 in
flags sortbitwise,require\_jewel\_osds
pgmap v784311: 704 pgs, 6 pools, 533 GB data, 344 kobjects
1599 GB used, 11793 GB / 13393 GB avail
704 active+clean
client io 8168 kB/s wr, 0 op/s rd, 32 op/s wr

[heat-admin@pod1-osd-compute-3 ~]\$ **sudo ceph osd tree** 

ID WEIGHT TYPE NAME UP/DOWN REWEIGHT PRIMARY-AFFINITY

-1 13.07996 root default

-2 0 host podl-osd-compute-0

-3 4.35999 host pod1-osd-compute-2

| 1  | 1.09000 | osd.1                   | up | 1.00000 | 1.00000 |
|----|---------|-------------------------|----|---------|---------|
| 4  | 1.09000 | osd.4                   | up | 1.00000 | 1.00000 |
| 7  | 1.09000 | osd.7                   | up | 1.00000 | 1.00000 |
| 10 | 1.09000 | osd.10                  | up | 1.00000 | 1.00000 |
| -4 | 4.35999 | host pod1-osd-compute-1 |    |         |         |
| 2  | 1.09000 | osd.2                   | up | 1.00000 | 1.00000 |
| 5  | 1.09000 | osd.5                   | up | 1.00000 | 1.00000 |
| 8  | 1.09000 | osd.8                   | up | 1.00000 | 1.00000 |
| 11 | 1.09000 | osd.11                  | up | 1.00000 | 1.00000 |
| -5 | 4.35999 | host pod1-osd-compute-3 |    |         |         |
| 0  | 1.09000 | osd.0                   | up | 1.00000 | 1.00000 |
| 3  | 1.09000 | osd.3                   | up | 1.00000 | 1.00000 |
| 6  | 1.09000 | osd.6                   | up | 1.00000 | 1.00000 |
| 9  | 1.09000 | osd.9                   | up | 1.00000 | 1.00000 |

## **Ripristino delle VM**

#### Aggiunta all'elenco aggregato Nova

Aggiungere il nodo osd-compute agli host aggregati e verificare se l'host è stato aggiunto.

nova aggregate-add-host

[stack@director ~]\$ nova aggregate-add-host esc1 pod1-osd-compute-3.localdomain

nova aggregate-show

[stack@director ~]\$ nova aggregate-show esc1 +---+---+ | Id | Name | Availability Zone | Hosts | Metadata | +---+---+ | 3 | esc1 | AZ-esc1 | 'pod1-osd-compute-3.localdomain' | 'availability\_zone=AZ-esc1', 'esc1=true' | +---+---+

### **Ripristino di VM ESC**

Passaggio 1. Controllare lo stato della VM ESC dall'elenco delle macchine virtuali ed eliminarla.

If can not delete esc then use command: nova force-delete esc Passaggio 2. In OSPD, passare alla directory ECS-Image e assicurarsi che **bootvm.py** e qws2 per la versione ESC siano presenti, in caso contrario spostarli in una directory.

```
[stack@atospd ESC-Image-157]$ 11
total 30720136
-rw-r--r-. 1 root root 127724 Jan 23 12:51 bootvm-2_3_2_157a.py
-rw-r--r-. 1 root root 55 Jan 23 13:00 bootvm-2_3_2_157a.py.md5sum
```

Passaggio 3. Creare l'immagine.

[stack@director ESC-image-157]\$ glance image-create --name ESC-2\_3\_2\_157 --disk-format "qcow2" --container "bare" --file /home/stack/ECS-Image-157/ESC-2\_3\_2\_157.qcow2 Passaggio 4. Verificare che l'immagine ESC esista.

stack@director ~]\$ glance image-list

| ++                                                                                                    |                                                                                                    |
|----------------------------------------------------------------------------------------------------|----------------------------------------------------------------------------------------------------|
| 8f50acbe-b391-4433-aa21-98ac36011533       ES         2f67f8e0-5473-467c-832b-e07760e8d1fa       tm         c5485c30-45db-43df-831d-61046c5cfd01       tm         2f84b9ec-61fa-46a3-a4e6-45f14c93d9a9       tm         25113ecf-8e63-4b81-a73f-63606781ef94       ws         595673e8-c99c-40c2-82b1-7338325024a9       ws         8bce3a60-b3b0-4386-9e9d-d99590dc9033       ws         e5c835ad-654b-45b0-8d36-557e6c5fd6e9       ws         879dfcde-d25c-4314-8da0-32e4e73ffc9f       Ws         7747dd59-c479-4c8a-9136-c90ec894569a       Ws | SC-2_3_2_157 <br>mobile-pcrf-13.1.1.iso  <br>mobile-pcrf-13.1.1.qcow2  <br>mobile-pcrf-13.1.1_cco_20170825.iso  <br>scaaa01-sept072017  <br>scaaa02-sept072017  <br>scaaa03-sept072017  <br>scaaa04-sept072017  <br>SP1_cluman_12_07_2017  <br>SP2_cluman_12_07_2017 |

[stack@ ~]\$ openstack flavor list

| +<br>  ID<br>Public                            | Name       | RAM    | Disk | Ephemeral | VCPUs | Is   |
|------------------------------------------------|------------|--------|------|-----------|-------|------|
| ++<br>  1e4596d5-46f0-46ba-9534-cfdea788f734   | +          | ++     | 100  | +         |       | True |
| <br>  251225f3-64c9-4b19-a2fc-032a72bfe969     | pcrf-oam   | 65536  | 100  | 0         | 10    | True |
| <br>  4215d4c3-5b2a-419e-b69e-7941e2abe3bc     | pcrf-pd    | 16384  | 100  | 0         | 12    | True |
| <br>  4c64a80a-4d19-4d52-b818-e904a13156ca     | pcrf-qns   | 14336  | 100  | 0         | 10    | True |
| <br>  8b4cbba7-40fd-49b9-ab21-93818c80a2e6     | esc-flavor | 4096   | 0    | 0         | 4     | True |
| <br>  9c290b80-f80a-4850-b72f-d2d70d3d38ea     | pcrf-sm    | 100352 | 100  | 0         | 10    | True |
| <br>  e993fc2c-f3b2-4f4f-9cd9-3afc058b7ed1     | pcrf-arb   | 16384  | 100  | 0         | 4     | True |
| <br>  f2b3b925-1bf8-4022-9f17-433d6d2c47b5<br> | pcrf-cm    | 14336  | 100  | 0         | 6     | True |
| ++                                             | +          | ++     |      | +         | ++    | +    |

Passaggio 5. Creare il file nella directory delle immagini e avviare l'istanza ESC.

[root@director ESC-IMAGE]# cat esc\_params.conf
openstack.endpoint = publicURL

[root@director ESC-IMAGE]./bootvm-2\_3\_2\_157a.py esc --flavor esc-flavor --image ESC-2\_3\_2\_157 -net tb1-mgmt --gateway\_ip 172.16.181.1 --net tb1-orch --enable-http-rest --avail\_zone AZ-esc1 --

#### user\_pass "admin:Cisco123" --user\_confd\_pass "admin:Cisco123" --bs\_os\_auth\_url http://10.250.246.137:5000/v2.0 --kad\_vif eth0 --kad\_vip 172.16.181.5 --ipaddr 172.16.181.4 dhcp --ha\_node\_list 172.16.181.3 172.16.181.4 --esc\_params\_file esc\_params.conf

**Nota:** Dopo che la VM ESC con problemi è stata ridistribuita con lo stesso identico comando **bootvm.py** dell'installazione iniziale, la sincronizzazione viene eseguita automaticamente senza alcuna procedura manuale. Assicurarsi che il master ESC sia attivo e in esecuzione.

Passaggio 6. Accedere al nuovo ESC e verificare lo stato del backup.

[admin@esc ~]\$ escadm status
0 ESC status=0 ESC Backup Healthy